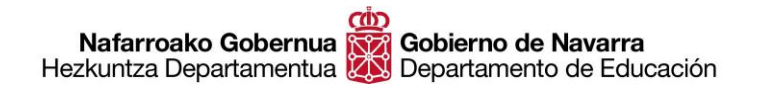

# ORDAINKETA-GUTUNA NOLA BETE GIDA AZKARRA

Izena emateko eskaera betetzen hasi baino lehen, burutu beharreko urratsa da ordainketagutunaren bidez ordaintzea azterketa eskubideen tasak.

Oposizioaren fitxan berean dugu ordaintzeko prozesuari lotzeko esteka. Hona haren testua: Ordainketa-gutuna

| RA: Parte-hartze eskaera eta ordainketa gutuna betetzeko gida azkarrek eguneratu dira, 'Argibide gehiago' eta 'dokumentazioa' ataletan.<br>di honen ondorioetarako, kopia elektronikoa honako hau da: dokumentu eskaneatua.<br>Tramitatu<br>Dea<br>iztik 2020-01-16 Noiz arte: 2020-02-04<br>orentzat<br>ingalek bete beharreko baldintzak:<br>irakasleen Kidegoan sartu eta bertara igotzeko baldintzak<br>irakasleen kidegoan espezialitate berlak eskuratzeko baldintzak<br>irakasleen kidegoan espezialitate berlak eskuratzeko baldintzak<br>irakasleen kidegoan espezialitate berlak eskuratzeko baldintzak<br>irakasleen kidegoan (genzialitate berlak eskuratzeko baldintzak)<br>irakasleen kidegoan (genzialitate berlak eskuratzeko baldintzak)<br>irakasleen kidegoan (genzialitate berlak eskuratzeko baldintzak)<br>irakasleen kidegoan (genzialitate berlak eskuratzeko baldintzak)<br>irakasleen kidegoan (genzialitate berlak eskuratzeko baldintzak)<br>irakasleen kidegoan (genzialitate berlak eskuratzeko baldintzak)<br>irakasleen kidegoan (genzialitate berlak eskuratzeko baldintzak)<br>irakasleen kidegoan (genzialitate berlak eskuratzeko baldintzak)<br>irakasleen kidegoan (genzialitate berlak eskuratzeko baldintzak)<br>irakasleen (genzialitate berlak eskuratzeko baldintzak)<br>irakasleen (genzialitate berlak eskuratzeko baldintzak)<br>irakasleen (genzialitate)<br>irakasleen (genzialitate)<br>irakasl | igarren Hezku<br>akasleentzako                                                                                                   | ntza eta Lanbide Heziketako<br>elehiaketa-oposizioa 2020                                                                    |
|----------------------------------------------------------------------------------------------------|----------------------------------------------------------------------------------------------------|----------------------------------------------------------------------------------------------------|
| In honen ondonoetarako, kopia elektronikoa honako hau da: dokumentu eskaneatua.  Tramitatu  Dea  iztik 2020-01-16 Noiz arte: 2020-02-04  orentzat  ngalek bete beharreko baldintzak: Irakasleen Kidegoan sartu eta bertara igotzeko baldintzak Irakasleen Kidegoan espezialitate berriak eskuratzeko baldintzak  rgibide gehiago  bkumentazioa Sartzeko eta igotzeko prozedura: Deialdiko I. Tituluko hirugarren eta laugarren oinarrietan ezarritako dokumentazioa Parte hartzeko eskaera (Tramitatu' botoia) (euskaratzen ari garo)                                                                                                    | HARRA: Parte-hartze eskaera eta ordainketa gutuna                                                                                | a betetzeko gida azkarrak eguneratu dira, "Argibide gehiago" eta "dokumentazioa" ataletan.                                  |
| Dea         iztik 2020-01-16 Noiz arte: 2020-02-04         orentzat         ingaiek bete beharreko baldintzak:         irakasleen Kidegoan sartu eta bertara igotzeko baldintzak         irakasleen kidegoan espezialitate berriak eskuratzeko baldintzak         rgibide gehiago         okumentazioa         Sartzeko eta igotzeko prozedura:         Deladiko I. Tituluko hirugarren eta laugarren oinarrietan ezarritako dokumentazioa         Parte hartzeko eskaera (Tramitatt/ botoia)(euskaratzen an gara)         Tartzikizi runeko adiezaroan (ante hatzeko eskaera (Tramitatt/ botoia)(euskaratzen an gara)                                                                                                    | elaldi honen ondorioetarako, kopia elektronikoa hon                                                                              | ako hau da: dokumentu eskaneatua.                                                                                           |
| pea iiztik 2020-01-16 Noiz arte: 2020-02-04 orentzat ingalek bete beharreko baldintzak: irakasleen Kidegoan sartu eta bertara igotzeko baldintzak irakasleen kidegoan espezialitate berriak eskuratzeko baldintzak irgibide gehiago  bkumentazioa Sartzeko eta igotzeko prozedura: Deiladiko I, Tituluko hirugarren eta laugarren oinarrietan ezarritako dokumentazioa Parte hartzeko eskaera ("Tramitatu" botoja)(euskaratzen ari gara) Fantzukizungeko adierazoena (parte bartzeko eskaera barruan dano)                                                                                                    |                                                                                                    | Tramitatu                                                                                                    |
| iztik 2020-01-16 Noiz arte: 2020-02-04  orentzat  ingalek bete beharreko baldintzak: irakasleen Kidegoan sartu eta bertara igotzeko baldintzak irakasleen kidegoan espezialitate berriak eskuratzeko baldintzak  rgibide gehiago  bkumentazioa Sartzeko eta igotzeko prozedura: Delaldiko I. Tituluko hirugarren eta laugarren oinarrietan ezarritako dokumentazioa Parte hartzeko eskaera ("Tramitatu" botoia)(euskaratzen ari gara) Fantzukiungeko adirezarenen (narte hartzeko eskaera harruan daoo)                                                                                                    | Epea                                                                                                    |                                                                                                    |
| orentzat<br>ingaiek bete beharreko baldintzak:<br>irakasleen Kidegoan sartu eta bertara igotzeko baldintzak<br>irakasleen kidegoan espezialitate berriak eskuratzeko baldintzak<br><b>rgibide gehiago</b><br><b>okumentazioa</b><br>Sartzeko eta igotzeko prozedura:<br>Deialdiko I. Tituluko hirugarren eta laugarren oinarrietan ezarritako dokumentazioa<br>Parte hartzeko eskaera ("Tramitatu" botoia)(euskaratzen ari gara)<br>Fantzukizunpeko adierazoena (narte hartzeko eskaera harruan daoo)                                                                                                    | Noiztik 2020-01-16 Noiz arte: 2020-02-04                                                                                         |                                                                                                    |
| Ingaiek bete beharreko baldintzak:<br>Irakasleen Kidegoan espezialitate berriak eskuratzeko baldintzak<br>rgibide gehiago<br>bkumentazioa<br>Sartzeko eta igotzeko prozedura:<br>Deialdiko I. Tituluko hirugarren eta laugarren oinarrietan ezarritako dokumentazioa<br>Parte hartzeko eskaera ("Tramitatu" botoia)(euskaratzen ari gara)<br>Frantzukipungeko adierazoena (narte hartzeko eskaera harruan daoo)                                                                                                    | Norentzat                                                                                                    |                                                                                                    |
| Irakasleen Kidegoan sartu eta bertara igotzeko baldintzak<br>Irakasleen kidegoan espezialitate berriak eskuratzeko baldintzak<br>rgibide gehiago<br>bkumentazioa<br>Sartzeko eta igotzeko prozedura:<br>Deialdiko I. Tituluko hirugarren eta laugarren oinarrietan ezarritako dokumentazioa<br>Parte hartzeko eskaera ("Tramitatu" botoia)(euskaratzen ari gara)<br>Fantzukirungeko adierazoena (narte hartzeko eskaera harruan daoo)                                                                                                    | Izangaiek bete beharreko baldintzak:                                                                                             |                                                                                                    |
| rgibide gehiago  bkumentazioa Sartzeko eta igotzeko prozedura: Deialdiko I. Tituluko hirugarren eta laugarren oinarrietan ezarritako dokumentazioa Parte hartzeko eskaera ("Tramitatu" botoia)(euskaratzen ari gara) Fantzukirungeko adierazoena (narte hartzeko eskaera harruan daoo)                                                                                                    | <ul> <li>Irakasleen Kidegoan sartu eta bertara igotzeko l</li> <li>Irakasleen kidegoan espezialitate berriak eskura</li> </ul>   | baldintzak<br>atzeko baldintzak                                                                                             |
| okumentazioa<br>Sartzeko eta igotzeko prozedura:<br>Deialdiko I. Tituluko hirugarren eta laugarren oinarrietan ezarritako dokumentazioa<br>Parte hartzeko eskaera ("Tramitatu" botoia)(euskaratzen ari gara)<br>Fantzukizungeko adierazoena (narte hartzeko eskaera barruan dago)                                                                                                    | Argibide gehiago                                                                                                    | /                                                                                                    |
| Sartzeko eta igotzeko prozedura:<br>Deialdiko I. Tituluko hirugarren eta laugarren oinarrietan ezarritako dokumentazioa<br>Parte hartzeko eskaera ("Tramitatu" botoia)(euskaratzen ari gara)<br>Frantzukizungeko adierazoena (parte hartzeko eskaera barruan dago)                                                                                                    | Dokumentazioa                                                                                                    |                                                                                                    |
| Deialdiko I. <mark>Tituluko</mark> hirugarren eta laugarren oinarrietan ezarritako dokumentazioa<br>P <mark>arte hartzeko eskaera</mark> ("Tramitatu" botoia)(euskaratzen ari gara)<br>Frantzukizunneko adierazoena (parte hartzeko eskaera harruan dago)                                                                                                    | Sartzeko eta igotzeko prozedura:                                                                                                 |                                                                                                    |
| Frantzukizunneko adierazpena (parte hartzeko eskaera harruian dago)                                                                                                    | <ul> <li>Deialdiko I. Tituluko hirugarren eta laugarren oin</li> <li>Parte hartzeko eskaera ("Tramitatu" botoia)(eus)</li> </ul> | iarrietan ezarritako dokumentazioa<br>skaratzen ari gara)                                                                   |
| una (Barriagrazia) a constituitata ata biskunta (austrantuaran vabatasuna) atalaan idazta). Ordainkata autuma batatzaka gida azkarra (auskaratza                                                                                                    | Erantzukizunpeko adierazpena (parte hartzeko e                                                                                   | eskaera barruan dago)<br>Iistaa ata bartuan dago)                                                                           |
| ari gara) (2020/0)/23)                                                                                                    | ari gara) (2020/01/23)                                                                                                    | itarea eta mexonitea ikonitepituaren zenetasuna, atarean huaztea), oruanizeta gutuna beterzeko giudi dzkalilia, (euskalalze |
| ola tramitatu?                                                                                                    | Nola tramitatu?                                                                                                    |                                                                                                    |

Estekaren gainean klikatuz, pantaila berri batera sartuko gara, baita ondoko aukeren artean hautatu ere, ordaintzeko erabili nahi dugun bidearen arabera:

- **Modu elektronikoan ordaintzea**: horretarako, txartel bidez ordaintzeko sistema seguru bat erabili beharko dugu.
- **Banku entitate batean ordaintzea:** horretarako, dokumentua inprimatu behar dugu eta nahi dugun banku entitatera joan tasak ordaintzera eta dokumentua zigila diezaguten.
- Kontuan kargu bat eginez ordaintzea: horretarako, ziurtagiri digital bat izan beharko dugu eta AUTOFIRMA osagaia, ordainketa bat modu honetan egin behar dugun lehen aldia izanez gero.

| navarra.es                                                                                                    | Castellano   Euskara   Français   English<br>Bilatzaile berria erabili! Bilatzailea Sartu hitzak<br>Bilatu                                                                 |
|----------------------------------------------------------------------------------------------------|----------------------------------------------------------------------------------------------------|
| NAFARROA ZERBITZUAK GAIAK GOBERNUA AKTUA                                                                                                    | ALITATEA                                                                                                    |
| ZER EGIN NAHI DUZU?                                                                                                    |                                                                                                    |
| O Ordainketa-gutuna sortu eta txartelaren bidez ordaindu elektron                                                                                                    | ikoki.                                                                                                    |
| Ordainketa-gutuna sortu eta inprimatu, Nafarroako Gobernuarel<br>ordaintzeko.                                                                                                    | kin lankidetza egiten duen banku entitate batetik                                                                                                    |
| O Ordainketa-gutuna sortu eta elektronikoki ordaindu, "kargatu ko                                                                                                    | ntuan" aukera erabilita (kontu zk. sartuta).                                                                                                    |
| Markatu aukera hau, "kargatu kontuan" erabiltzen duzun l<br>Morroi bat agertuko da, egiaztatzeko ea badituzun ziurtag<br>beharrezkoak baitira "kargatu kontuan" erabili nahi bada;<br>(Ezinbestekoa izanen da zure web nabigatzailea berrabia | ehen aldia bada<br>iri digital baliodun bat eta AUTOFIRMA elementua, horiek<br>horiek eduki ezean, morroiarekin instalatu ahalko dituzu.<br>raztea instalazioaren ondoren) |
| Jarraitu                                                                                                    |                                                                                                    |

**Ordaintzeko bidea hautaturik**, "Jarraitu" zanpatuz hurrengo pantailara etorriko gara gure **datu pertsonalak** sartzeko.

Ohi denez, izarñoa (\*) duten eremuak nahitaezbete behar dira.

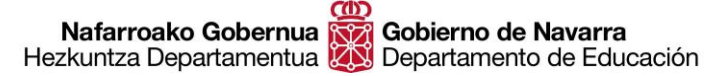

Hautatze Prozeduren Atala Sección de Procedimientos de Selección San Domingo, 8 31001 IRUÑA Tel 848 426996 / 848426566 / 848426069 seleccion@navarra.es

| navarra.es                                                      | Bilatzaile berria erabili! Bilatzailea Sartu hitzak                                      |      |
|-----------------------------------------------------------------|------------------------------------------------------------------------------------------|------|
|                                                                 |                                                                                          | Bila |
| AFARROA ZERBITZUAK GA                                           | IAK GOBERNUA AKTUALITATEA                                                                |      |
| akasle sartzeko.igotz                                           | zeko.espez.berriak eskuratzeko 2020 (704)                                                | Avud |
| hitaezkoa da (*) duten eremuak be                               | rtetzea, zure eskabidea onartua izateko.                                                 |      |
| Ordainketa-outuna                                               |                                                                                          |      |
| Datu generikoak                                                 |                                                                                          |      |
| Urtea Kontzeptua                                                |                                                                                          |      |
| 2020 IRAKASLE SARTZEK                                           | O,IGOTZEKO,ESPEZ.BERRIAK ESKURATZEKO 2020                                                | *    |
| Zentro kudeatzailea                                             | Zenbatekoa<br>€                                                                          |      |
| 41000 - D.G. Recursos Educat.                                   | 40,00                                                                                    |      |
| Kontzentuaren vehetasuna                                        |                                                                                          |      |
|                                                                 |                                                                                          |      |
|                                                                 |                                                                                          | 0    |
|                                                                 |                                                                                          |      |
| Titularraren datuak                                             |                                                                                          |      |
| Datu pertsonalak                                                |                                                                                          |      |
| Herrialdea                                                      | ESPAÑA 🖌                                                                                 |      |
| Pertsona fisikoa                                                |                                                                                          |      |
| Derteene iuridikee                                              |                                                                                          |      |
| Pensona jundikoa                                                |                                                                                          |      |
| IFZ/IFK                                                         | *                                                                                        |      |
| Izena edo sozietate-izena                                       | *                                                                                        |      |
| Lehen deitura                                                   | +                                                                                        |      |
| Bigarren deitura                                                |                                                                                          |      |
| Eigenen deitere                                                 |                                                                                          |      |
| Telefonoa                                                       |                                                                                          |      |
| Posta elektronikoa                                              |                                                                                          |      |
| Helbidee                                                        |                                                                                          |      |
| neib/uea                                                        |                                                                                          |      |
| Kalearen izena                                                  |                                                                                          |      |
| Zenbakia                                                        | * Eskailera Pisua Atea                                                                   |      |
| Herrialdea                                                      | ESPAÑA 💙 * Herria                                                                        |      |
| Deskisteis                                                      |                                                                                          |      |
| Propintzia                                                      |                                                                                          |      |
| AULKEZIEALEH UATUAK OFGAINKETA T                                | elematikoa internet bluez egiteko                                                        |      |
| ete behar da ordainketa web-orriare<br>ertsona berak ez badira) | en bidez egiten bada eta soilik titularra eta ordainketa telematikoa tramitatu behar due | na   |

Utzi Jarraitu

**GARRANTZITSUA**: **"Kontzeptuaren xehetasuna**" izena duen eremuan dugu sartu behar Kidegoari, Espezialitateari eta Hizkuntzari buruzko **nahitaezko informazioa**. Arrazoiren bat dela-eta ez badugu sartu prozesua egitean, beharko dugu frogagiria inprimatu, datu horiek eskuz gehitu behar den leihoan, eta berriz ere eskaneatu, ordainketa-gutuna entregatu orduko ager daitezen. Hurrengo pantailara iraganik, gure ordainketa-gutunaren **Kontrol Kodea** ageri da, eta horrek bidea ematen digu: A) **Ordainketa telematikoaren** sisteman sartzeko; edo B) Hura **inprimatzeko**, bankura joan eta ordainketa egin beharrez.

Gomendagarria da ordainketa-gutunaren **zenbaki hauek** eta kontrol kodea **apuntatzea**, gerta daitekeelako geroago, arrazoiren bat dela-eta, dokumentua **berriz ere inprimatu** behar izatea.

| navarra.es                                                                                                    | Castellano   Euskara   Français   English<br>Bilatzaile berria erabili! Bilatzailea Sartu hitzak<br>Bilatu |
|----------------------------------------------------------------------------------------------------|----------------------------------------------------------------------------------------------------|
| NAFARROA ZERBITZUAK GAIAK GOBERNUA AKTU<br>Ordainketa-gutuna aurkeztea aurrekontu-                                                                              | ALITATEA<br>kontzeptuak direla-eta.                                                                        |
| Zuzen hartu da 7042000835606 zenbakte eta U3YOA8Y7E5 konto                                                                                                    | •<br>ol kodea dituen ordainketa-gutunaren informazioa.                                                     |
| <ul> <li>Ordainketa-gutunaren ordezkagiria inprimatu (Inprimatu botoia) et</li> <li>Ordainketa egitea, zenbatekoa hau izanik: 40.00 € modu telematik</li> </ul> | a banku-entitate batera joatea ordainketa egitera.<br>coan <u>(Ordaindu modu telematikoan botoia)</u> .    |
| ORDAINKETA MODU TELEMATIKOAN EGIN NAHI BADUZU, G<br>INPRIMATU BEHAR DUZULA. HORRELA, ORDAINTZERAKOAN<br>ETA, CUTUNA, INDRIMATU, ORBIALDE, HONETAN, BERTAN       | OGORATU ALDEZ AURRETIK ORDAINKETA-GUTUNA                                                                   |
| ORRIETAKO BATETIK, HORRELA EGIAZTATUKO DUZULARIK H                                                                                                    | IURA ZUZEN ORDAINDU DUZULA.                                                                                |
| Ordaindu modu telematik                                                                                                    | oan Inprimatu                                                                                              |
| OHARRA: Etorkizunean berriz inprimatzeko edo ordainketa telem<br>honen bidez eskura ditzakezu zure ordainketa-qutunak<br><u>Nafarroako Ataria.</u>              | atikoa geroago egiteko, Nafarroako Atarian dagoen esteka                                                   |
| Ez baduzu ziurtagiri digitalik, zure kontrol kodea eta zenbakia erabil<br>ordaintzeko ?esteka honetan?<br>hurrengo esteka.                                      | ditzakezu zure ordainketa-gutunak kontsultatu, inprimatu eta                                               |

Nafarroako Gobernua

Jar zaitez gurekin harremanetan | Erabilerraztasuna | Lege abisua | Webaren mapa

### • <u>A aukera</u>: ordainketa telematikoa

Ordainketa telematikoa hautatuz gero, "Ordaindu modu telematikoan" botoia zanpatuko dugu, eta horrek sarbidea emanen digu interesatzen zaigun **identifikazio sistemara**:

- Ziurtagiri digitala
- Cl@ve sistema
- NANa + Nafarroako Ogasuneko PINaren azken 4 digituak

| navarra.es                                                                       |               | Castellance<br>¡Utilice el buscador! | introduzca palat | <u>Français</u><br>ora/s | English<br>buscar |
|----------------------------------------------------------------------------------|---------------|--------------------------------------|------------------|--------------------------|-------------------|
| NAVARRA TRÁMITES TEMAS GOBIERNO A<br>Identificación por Certificado de Usuario   | CTUALIDAD     |                                      |                  |                          |                   |
| Pago Telemático                                                                  |               |                                      |                  |                          |                   |
| Certificado de Usuario                                                           | Otros accesos |                                      |                  |                          |                   |
| Utilice un certificado digital válido para acceder.                              | DNI + PIN     | 5                                    |                  |                          |                   |
| Consulte las <u>certificaciones admitidas</u> para las<br>tramitaciones on-line. |               |                                      |                  |                          |                   |
| Continuar                                                                        | C I (0, A 6   | ב<br>ا                               |                  |                          |                   |
|                                                                                  |               |                                      |                  |                          |                   |
|                                                                                  |               |                                      |                  |                          |                   |

Identifikazioa egin ondoan, hautara izanen dugu **tartxelarekin** ordaintzea edo banku batean **helbideratzea:** 

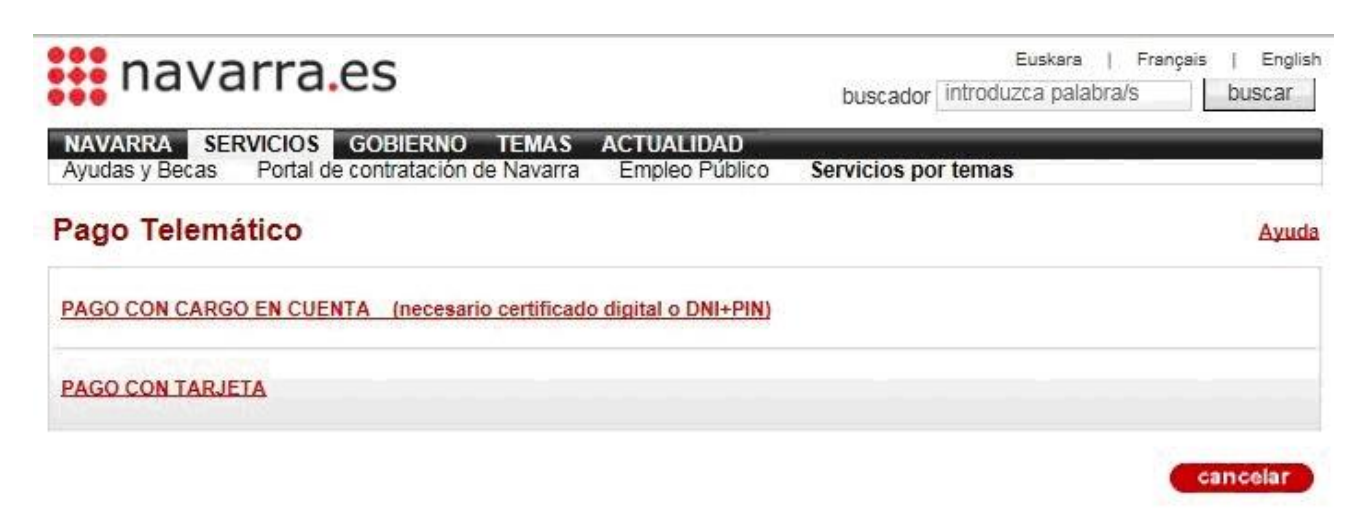

# A.1- Txartelarekin ordaintzea

Txartelarekin ordaintzea hautatuz gero, **"Redsys" ordaintzeko sistema** seguruan sartuko gara; bertan, gure lana izanen da pantailan agertzen zaizkigun jarraibideei segitzea:

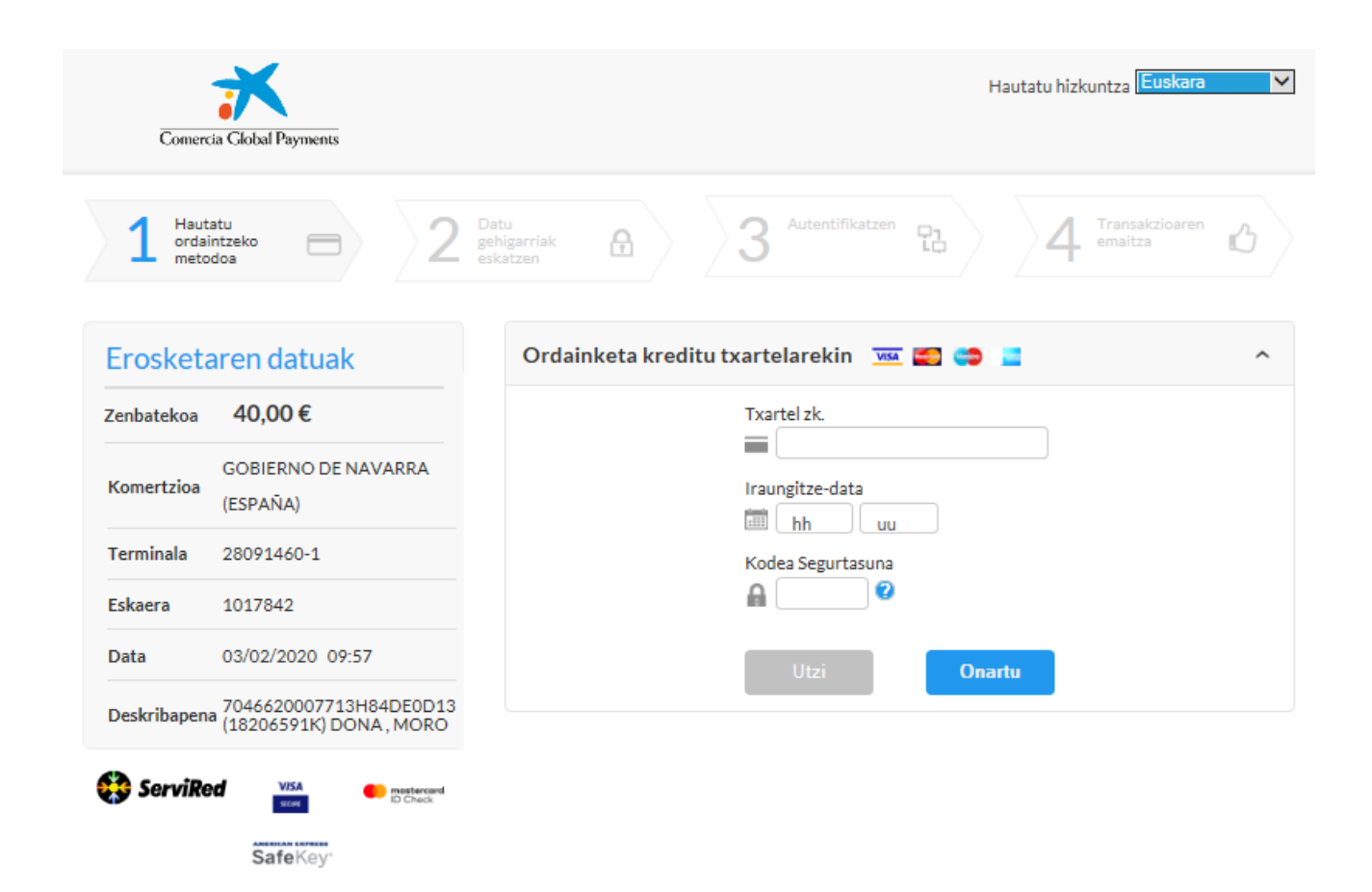

Urrats hau buruturik, sistemak **frogagiri bat sortuko du**; huraxe sartu beharko dugu "Orainketaagiria" atalean, oposizio prozesuan izena emateko eskaera formalizatzean.

**Dokumentua dagoen-dagoenean sartu** behar dugu (hiru orriak), editatu behar izan gabe ezta orririk kendu gabe ere.

# A.2- Kontuan kargu bat eginez ordaintzea

Bide horretatik ordaintzeko, baitezpadakoa da **ziurtagiri digitala** edukitzea, ordainketa egiteko bide hau lehen aldiz erabiliz gero, edo NANa + PINa, beste noizbait erabili bada.

| arroako Gobernua 🗱 Gobierno de Navarra<br>tza Departamentua Departamento de Educación |                                                     |                                   | Section de Procedimientos de S<br>San Domingo, 8<br>31001 IRUÑA<br>Tel 848 426996 / 848426566 / 848<br>seleccion@navarra.es |               |                                              |            |
|---------------------------------------------------------------------------------------|-----------------------------------------------------|-----------------------------------|----------------------------------------------------------------------------------------------------|---------------|----------------------------------------------|------------|
| navar                                                                                 | ra.es                                               |                                   |                                                                                                    | busca         | Euskara   França<br>dor introduzca palabra/s | ais   Engl |
| NAVARRA SERV<br>Ayudas y Becas F                                                      | CIOS GOBIERN<br>Portal de contrataci                | IO TEMAS<br>ón de Navarr          | ACTUALIDAD<br>a Empleo Público                                                                                              | Servicios por | temas                                        |            |
| Pago Telemáti                                                                         | co                                                  |                                   | Usu                                                                                                    | ario          |                                              | Ayuda      |
| Obligado al pago                                                                      | NIF                                                 | Nombre o Ra                       | zon Social                                                                                                    |               |                                              |            |
|                                                                                       | Ejercicio                                           | Modelo                            | Importe                                                                                                    |               |                                              |            |
| Concepto                                                                              | 2020                                                | 704                               | 40,00€                                                                                                    |               |                                              |            |
| Concepto                                                                              | 2020<br>Escenario de (<br>Nombre F                  | 704<br>pago<br><sup>p</sup> ropio | 40,00 €<br>⊖ Provisión                                                                                                    | de Fondos     | <ul> <li>Representación</li> </ul>           |            |
| Concepto<br>Datos del Pago                                                            | 2020<br>Escenario de j<br>Nombre P<br>Código IBAN d | 704<br>pago<br>Propio<br>Je cargo | 40,00 €<br>⊖ Provisión                                                                                                    | de Fondos     | <ul> <li>Representación</li> </ul>           |            |

Hautatze Prozeduren Atala

Sección de Procedimientos de Selección

# • <u>B aukera</u>: bankuan ordaintzea.

"Inprimatu" zanpatzean sistemak PDF formatuko dokumentua sortzen du; funtsean, hiru orriko ordainketa-gutun bat (hiru ale: bankuarendakoa, interesdunarendakoa eta espedientea).

| ന്ത                         |                                                                             |                     |                   | (*                                         | 704                        |
|-----------------------------|-----------------------------------------------------------------------------|---------------------|-------------------|--------------------------------------------|----------------------------|
|                             | afarroako                                                                   |                     | Zentro kudeat     | zailea 410                                 | 000 - D.G.Recursos E       |
|                             | obernua                                                                     |                     | Noiz egina        | 202                                        | 20-02-03                   |
|                             |                                                                             |                     | Ordainketa gutuna | ren zk. (*) 704                            | 42000835606                |
|                             |                                                                             |                     | Kontrol kodea     | U3                                         | YOA8Y7E5                   |
|                             | _                                                                           |                     |                   |                                            |                            |
|                             | Identifikazio zk.                                                           |                     | Portsona          | do coziotatoare                            | n izona (*)                |
| Ordaintze                   | Identifikazio zk.<br>I.F.Z. / I.F.K. (*)                                    | I.F.Z. / Pasaportea | Pertsona e        | do sozietateare                            | en izena (*)               |
| Ordaintze<br>ra             | Identifikazio zk.<br>I.F.Z. / I.F.K. (*)                                    | I.F.Z. / Pasaportea | Pertsona e        | do sozietateare                            | en izena (*)               |
| Ordaintze<br>ra<br>behartua | Identifikazio zk.<br>I.F.Z. / I.F.K. (*)<br>Helbide elektroniko             | I.F.Z. / Pasaportea | Pertsona e        | do sozietateare                            | n izena (*)                |
| Ordaintze<br>ra<br>behartua | Identifikazio zk.<br>I.F.Z. / I.F.K. (*)<br>Helbide elektroniko<br>Helbidea | a                   | Pertsona ed       | do sozietateare<br>Telefonoa<br>Posta kod. | en izena (*)<br>Herrialdea |

Hautatze Prozeduren Atala Sección de Procedimientos de Selección San Domingo, 8 31001 IRUÑA Tel 848 426996 / 848426566 / 848426069 seleccion@navarra.es

Hirurak **inprimatu** behar ditugu eta Nafarroako Gobernuarekin lankidetza egiten duen banku entitate batera jo, dagokigun ordainketa egitera.

#### 2. PAGO PRESENCIAL:

Acudiendo a cualquiera de las oficinas de las entidades financieras colaboradoras del Gobierno de Navarra:

Abanca Corporación Bancaria, S.A. Banco de Sabadell S.A. Banco Santander, S.A. Bankinter, S.A. Caja de Arquitectos S.C.C. Caja Rural de Navarra, S.C.C Deutsche Bank, S.A.E. Ibercaja Banco La Caixa TargoBank S.A.U. Banco Bilbao Vizcaya Argentaria, S.A. Banco Popular Español, S.A Bankia Bankoa, S.A. Caja Laboral Popular Coop. (Laboral Kutxa) Cajamar Caja Rural, S.C.C. Evo Banco, S.A.U. Kutxabank, S.A. Novo Banco, S.A.

Ordainketaren ondotik, **eskaneatu** beharko dugu **espedienterako alea**, behar bezala sinatua eta **zigilatua**, izena emateko eskaeran sartzeko "Ordainketa-gutuna" atalean.

Ordainketa bat baino gehiago eginez gero izena eman dugulako espezialitate bat baino gehiagotan, prozesua berrituko dugu eta **dokumentu guzti-guztiak sartuko ditugu** aipatu laukitxoan.

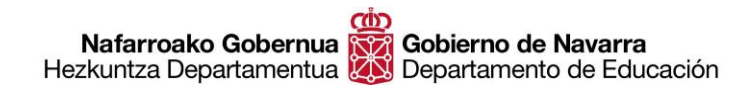

# ZER EGIN ORDAINKETA-AGIRIAREN ARTXIBOA AURKITZEN EZ BADUT?

Arrazoiren bat dela-eta, prozesua burutzean ez badugu inprimatu edo gorde ahal izan sistemak ordainketa egin ondotik sortzen duen frogagiria, badugu aukera hartan berriz ere sartzeko bi bide hauetariko bat erabiliz:

#### <u>Consulta y pago CPWeb Internet</u>

Bide honetatik, zeure burua identifikatzen ahalko duzu ziurtagiri digitalaren bitartez edo Cl@ve sistemarekin bakarrik. Hartan sartuta, **ordainketarako dokumentuak aurkitzen ahalko dituzu**, baita berriz ere inrpimatu ere eskabideari eransteko.

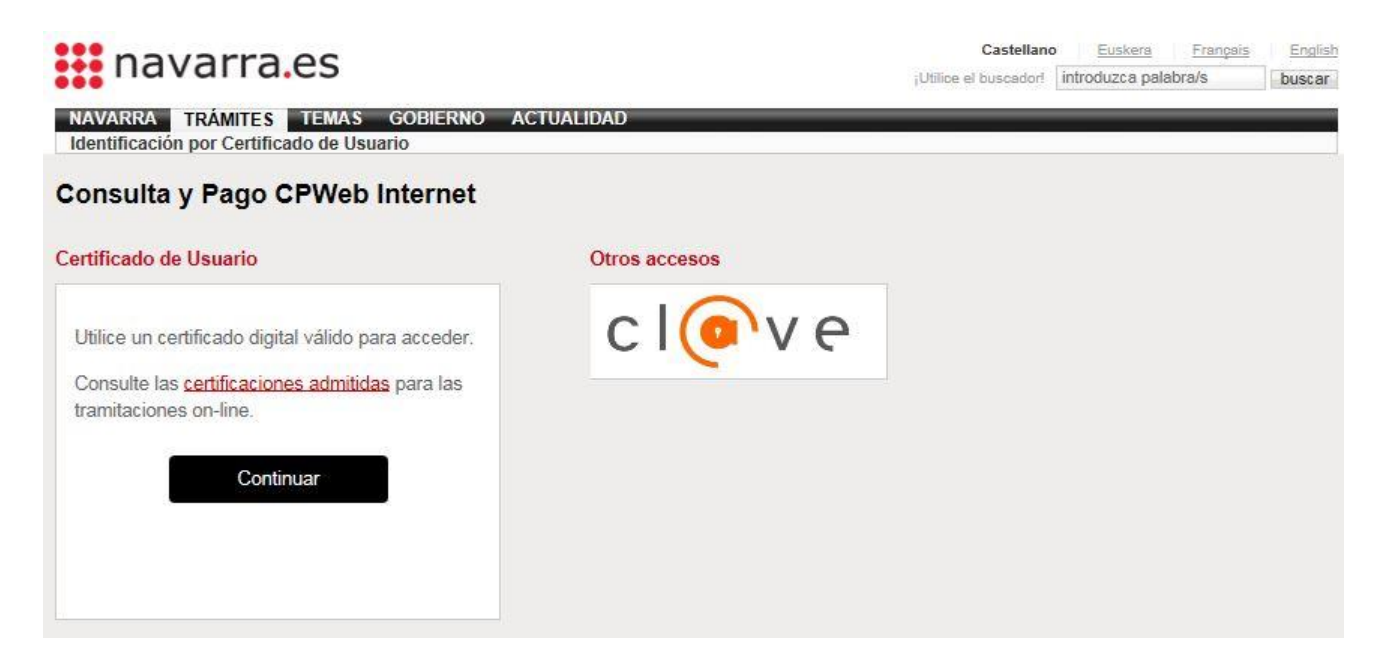

#### Ordainketa-gutunen kontsulta

Kontrol Kodea eta ordainketa-gutunaren zenbakia paratuz sisteman sartzen ahalko zara, izena emateko eskaeraren ordainketaren frogagiria **berreskuratzeko eta berriz ere inprimatzeko**.

| navarra.es                         | Castellano   Euskara   Français<br>Bilatzaile berria erabili! Bilatzailea Sartu hitzak | English<br>Bilatu |
|------------------------------------|----------------------------------------------------------------------------------------|-------------------|
| NAFARROA ZERBITZUAK GAIAK GOBERNUA | AKTUALITATEA                                                                           |                   |
| Ordainkota gutunan kantsulta       |                                                                                        |                   |

# Ordainketa-gutunen kontsulta

| Ordainketa-qutuna | * |             |
|-------------------|---|-------------|
| Kontrol-kodea     | * |             |
|                   |   | Kontsultatu |